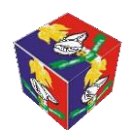

## INSTRUCTIONS/GUIDELINES ON HOW TO ACCESS OFFICIAL E-NAPS MAILBOX FOR PAYSLIP AND OTHER PAY INFORMATION

1. Open a web browser (E.g. Internet Explorer, Mozilla Firefox, Opera, Google chrome etc). Type the address of the Nigerian Army Finance Corps'

Official web site as shown below on the web browser:

# www.nafc.enaps.com.ng

- 2. This will open the NAFC's website as shown in *fig. 1* overleaf.
- 3. Scroll down the NAFC's website to the E-NAPE-mail section as shown in *fig. 2* below.

0 🚷 The Official Home Page Of the N 🗙 https://www.nafc.enaps.com.ng/index.html ☆ Customize and control Google Chrome HOME FORMATIONS/UNITS PAY POINTS PHOTO ESSAYS HISTORY RESOURCES ORGANISATION CONICLE OF COMMAND STAFF PAYMASTER TO REMARK (F) 1 LT COL G PILKA 2 AUG L MM MORAH 2 LT CC N/341 CHIFF MASTER 3 000 7 08 AUG 75 4 COL 71 IG 75 18 AUG 80 5 BRIG G

8 COL 7 BRIG MAY 84 31 OCT 85 Welcome to the Nigerian Army Finance Corps EG ADEGBOLA NIGERIAN ARMY -A FEB Y NIGERIAN ARK AR BAKARE

#### e 📄 ()x∎ N P 🛓 P 🛃 🛛 🕸 w F 100% 1:06 AM 0 🗹 3 🕪 🙆 🌥 In. 🗊 🗱 U **....** 28-Mar-19

Fig. 1

C

4. On the right-side of the website, click on the image **CONNECT TO ENAPS** 

## **CONNECT TO ENAPS**

as shown in *fig 2* below.

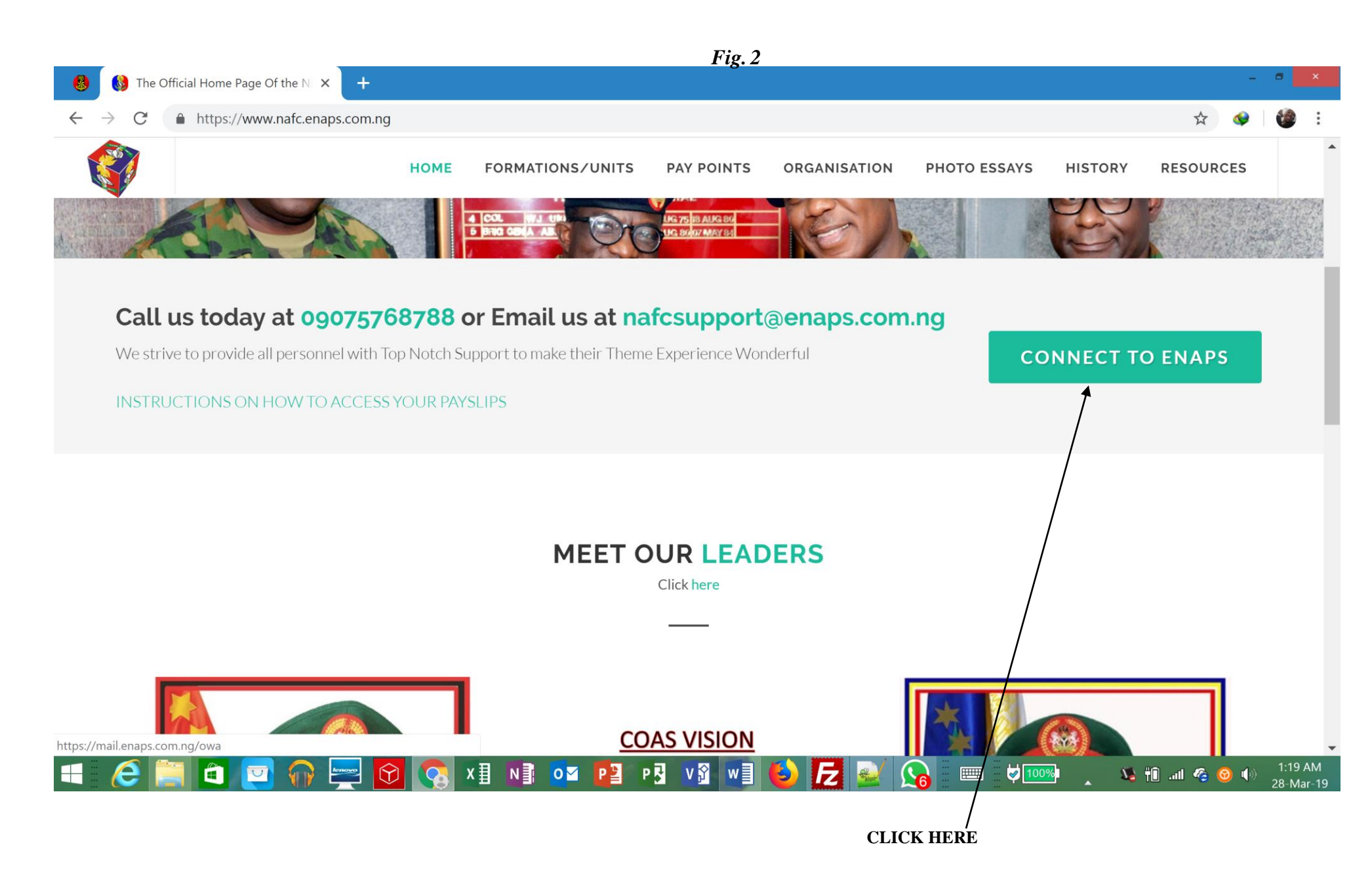

5. This will display a new page as shown in *fig 3* below.

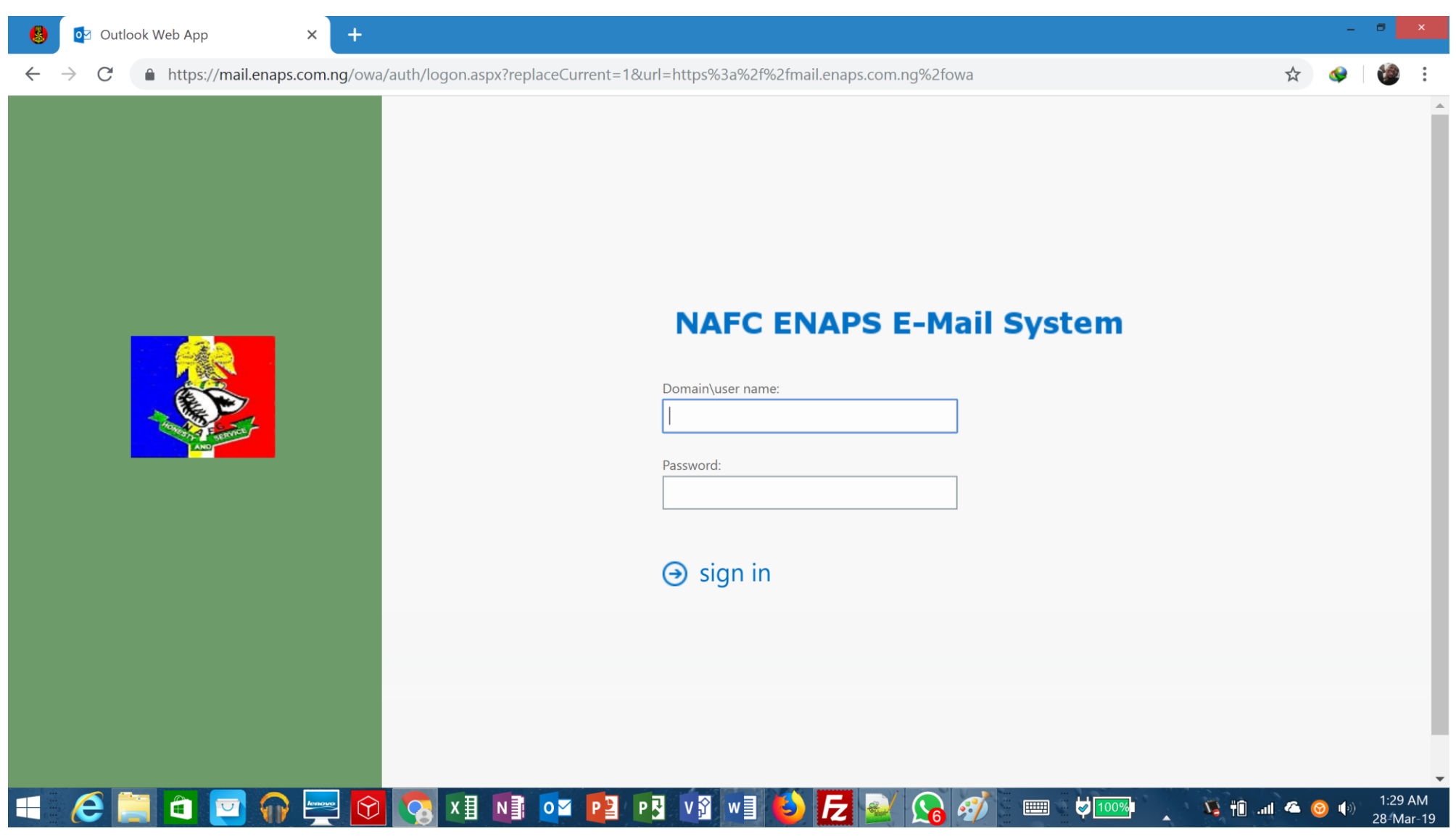

*Fig. 3* 

6. Key in your username (which is the same thing as your e-mail address) as shown in *Fig. 4* overleaf. It will be in the following format as shown below:

#### Your surname. Your Service nos@na.enaps.com.ng

The next option shows Password as also shown in fig. 4 above. This is where you type your password (An alphanumeric password) which have been included in your July (2010) payslip. July Payslip for all officers and soldiers has been sent to their respective units. So you are mandated to login (First Login) with this password (the one indicated on the payslip) and then change it to your desired password. For example, for an officer with the following details below:

First Name: **John** Surname: **Bull** Service nos: **N/12345** 

He will have the following login details as shown below:

Username or e-mail address: <u>BULL.N12345@na.enaps.com.ng</u>

Password (Which is alphanumeric - E.g abcd1234: as included in your July 2010 payslip

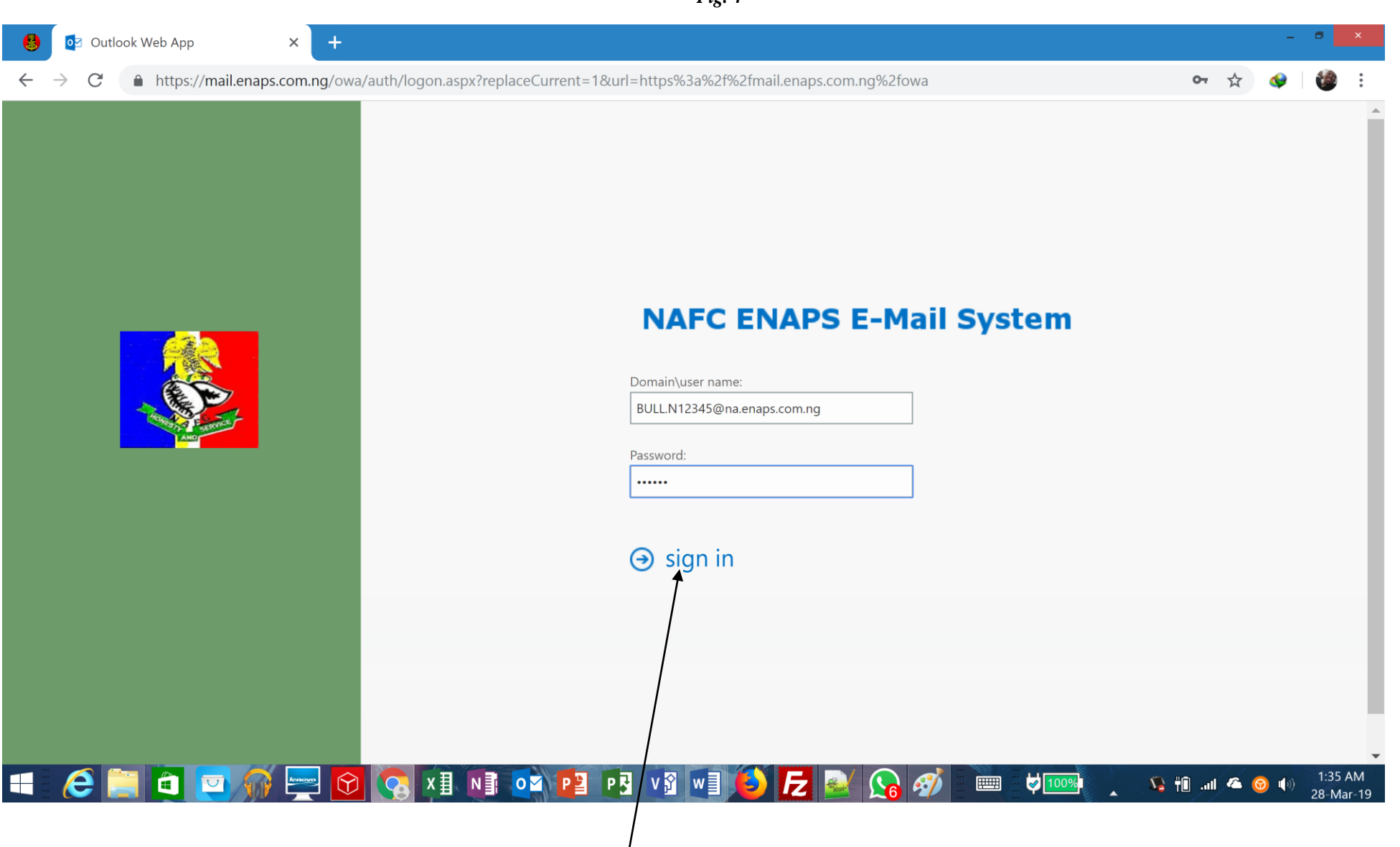

CLIĆK HERE

Fig. 4

Another example is a soldier with the following details below:

First Name: chris

Surname: don

Service nos: **79NA/45/5345** 

He will have the following login details as shown below:

Username or e-mail address: DON.79NA455345@na.enaps.com.ng

Password (Which is alphanumeric - E.g abcd1234): as included on the July 2010 payslip.

After typing your login details, click on Sign in as shown in *Fig. 4*. This will display an interface as shown in *fig. 5* overleaf, which shows language settings and time zone. Select the desired **language and Time Zone**. Click **Save**, and it will navigate the page to your mailbox. Note that this occurs since it's the first time you are logging in. Subsequent logins will not display *fig. 5*, but instead will display the mailbox directly as shown in *fig. 6*. overleaf.

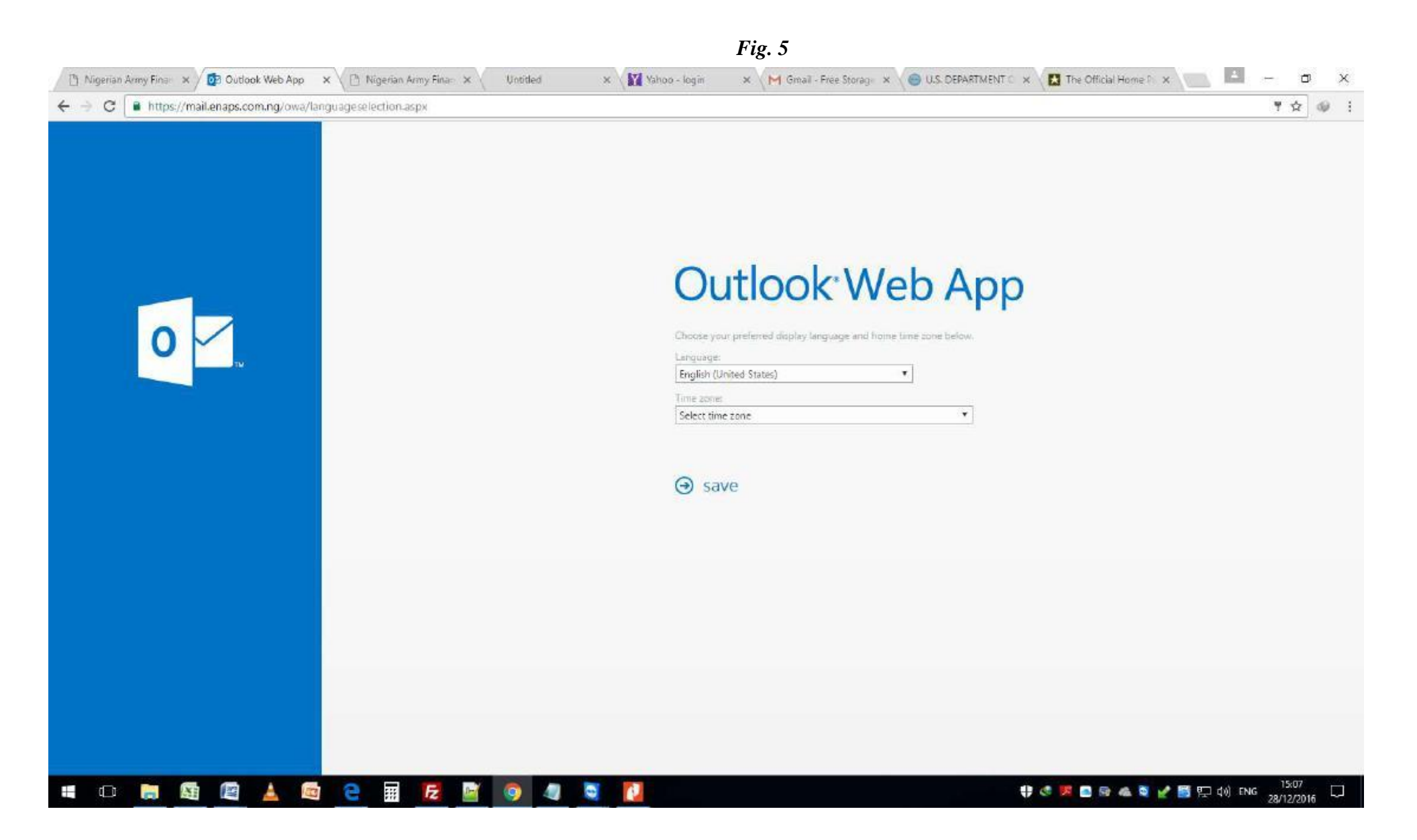

7. The email's inbox opens to show the personnel's payslip as shown in *fig. 6* below.

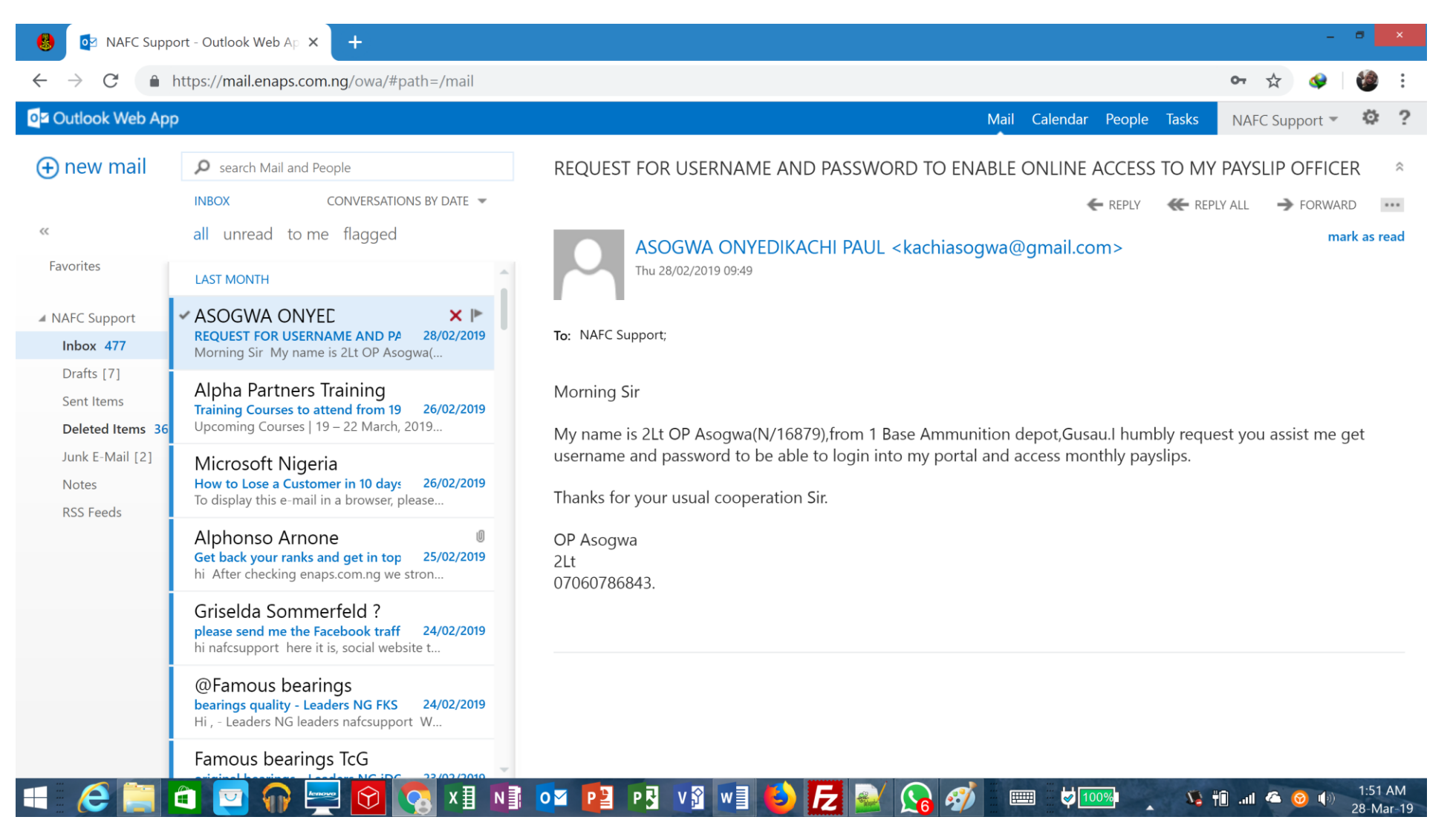

10. To change your password, on logging in, click on the Settings icon located on the top right corner of the screen as shown in *fig.* 7 below. This will display a dropdown menu as also shown in *Fig.* 8; click "Change Password" as shown to display a new page as shown in *Fig.* 9 overleaf where you can key in your new credentials.

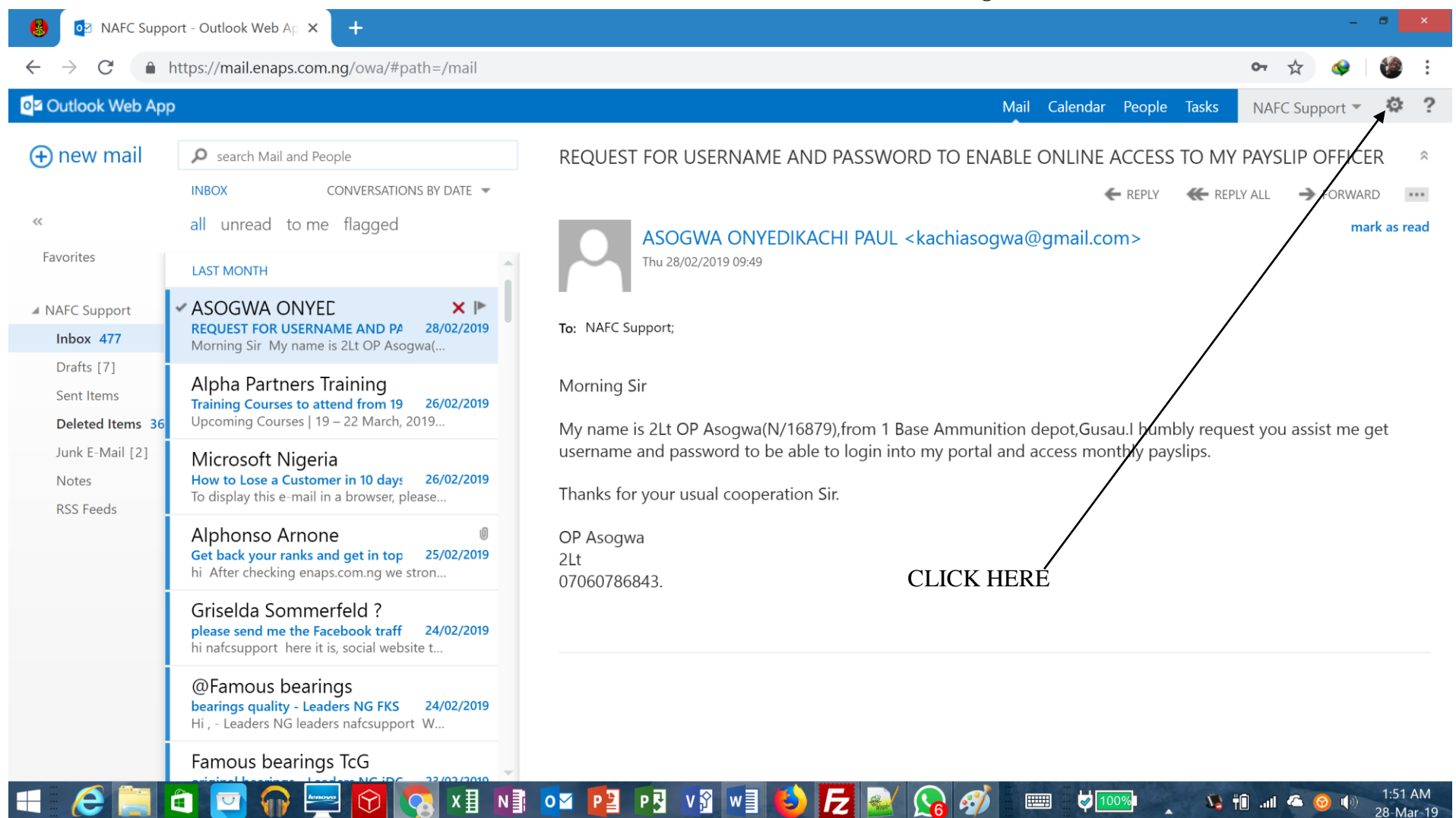

*Fig.* 7

#### *Fig.* 8 NAFC Support - Outlook Web Ap 🗙 + ▲ https://mail.enaps.com.ng/owa/#path=/mail C 0-Outlook Web App Mail Calendar People Tasks NAFC Support Refresh (+) new mail Search Mail and People REQUEST FOR USERNAME AND PASSWORD TO ENABLE ONLINE ACCESS TO MY Set automatic replies INBOX CONVERSATIONS BY DATE K REPL E REPLY Display settings all unread to me flagged Manage apps ad ASOGWA ONYEDIKACHI PAUL <kachiasogwa@gmail.com> Favorites Thu 28/02/2019 09:49 Offline settings LAST MONTH Change theme ASOGWA ONYEC × 🕨 ▲ NAFC Support Change password To: NAFC Support; REQUEST FOR USERNAME AND PA 28/02/2019 Inbox 477 Morning Sir My name is 2Lt OP Asogwa(... Options Drafts [7] Alpha Partners Training Morning Sir Sent Items Training Courses to attend from 19 26/02/2019 Upcoming Courses | 19 – 22 March, 2019... Deleted Items 36 My name is 2Lt OP Asogwa(N/16879), from 1 Base Ammunition depot, Gusau. I humbly request you assist me get username and password to be able to login into my portal and access monthly payslips. Junk E-Mail [2] Microsoft Nigeria Notes How to Lose a Customer in 10 days 26/02/2019 Thanks for your usual cooperation Sir. To display this e-mail in a browser, please... **RSS** Feeds Alphonso Arnone **OP** Asogwa Get back your ranks and get in top 25/02/2019 2Lt CLICK HERE TO CHANGE PASSWORD hi After checking enaps.com.ng we stron... 07060786843. Griselda Sommerfeld ? please send me the Facebook traff 24/02/2019 hi nafcsupport here it is, social website t...

@Famous bearings bearings quality - Leaders NG FKS 24/02/2019 Hi, - Leaders NG leaders nafcsupport W...

x≣

Famous bearings TcG

<<

N] 💵 P3 V3 w] 🕹 🗲 1:57 AM 6 🚯 👘 📶 🦾 🚱 🕪 28-Mar-10

|                                            | <i>Fig. 9</i>                                                                                                    |                    |
|--------------------------------------------|----------------------------------------------------------------------------------------------------|--------------------|
| 😢 💽 password - Outlook We                  | eb App × +                                                                                                    | - 8 ×              |
| $\leftarrow$ $\rightarrow$ C $$ https://ma | ail.enaps.com.ng/ecp/?rfr=owa&owaparam=modurl%3D0&p=PersonalSettings/Password.aspx                                                                           | ☆ 🔮 🙋 :            |
| o <sup></sup> ≌ Outlook Web App            |                                                                                                    | NAFC Support 🝷 📍 🕇 |
| €                                          |                                                                                                    |                    |
| options                                    | mail calendar regional <b>password</b>                                                                                                    |                    |
| account                                    | change password                                                                                                    |                    |
| organize email                             | Enter your current password, type a new password, and then type it again to confirm it.                                                                      |                    |
| groups                                     | After saving, you might need to re-enter your user name and password and sign in again. You'll be notified when your password has been changed successfully. |                    |
| site mailboxes                             |                                                                                                    |                    |
| settings                                   | Domain\user name: ENAPS\nafcsupport                                                                                                    |                    |
| phone                                      | Current password:                                                                                                    |                    |
| block or allow                             | New password:                                                                                                    |                    |
| apps                                       | Confirm new password:                                                                                                    |                    |
|                                            |                                                                                                    |                    |
|                                            | save                                                                                                    |                    |
|                                            |                                                                                                    |                    |
|                                            |                                                                                                    |                    |

#### 11 - 2:00 AM 28- Mar-19

|                                               | Fig. 10                                                                                                    |                                    |
|-----------------------------------------------|----------------------------------------------------------------------------------------------------|------------------------------------|
| 😣 🔯 password - Outlook                        | Web App × +                                                                                                    | - 5 ×                              |
| $\leftrightarrow$ $\rightarrow$ C $$ https:// | /mail.enaps.com.ng/ecp/?rfr=owa&owaparam=modurl%3D0&p=PersonalSettings/Password.aspx                                                                     | ☆ 🗇 🔯 :                            |
| o <mark>⊴</mark> Outlook Web App              |                                                                                                    | NAFC Support 🝷 📍 🕇                 |
| €                                             |                                                                                                    |                                    |
| options                                       | mail calendar regional <b>password</b>                                                                                                    |                                    |
| account                                       | change password                                                                                                    |                                    |
| organize email                                | Enter your current password, type a new password, and then type it again to confirm it.                                                                  |                                    |
| groups<br>site mailboxes                      | After saving, you might need to re-enter your user name and password and sign in again. You'll be notified when your password has been changed successfu | illy.                              |
| settings                                      | Domain\user name: ENAPS\nafcsupport                                                                                                    |                                    |
| phone<br>block or allow                       | Current password: Type yo                                                                                                    | ur current password her            |
| apps                                          | Confirm new password:                                                                                                    |                                    |
|                                               | Retype                                                                                                    | the new password here              |
|                                               | save                                                                                                    |                                    |
|                                               | Click Save (To save your changes)                                                                                                    |                                    |
| t 🤅 🧮 🗖                                       | <u>-</u> n = t                                                                                                    | 🐚 👘 जा। 🥙 🎯 🌒 2:00 AM<br>28-Mar-19 |

### **D'** 10

- 11. Type your current password (which is the alphanumeric password you used to log in earlier on) in the column called "**Current password**" as indicated in *fig. 10* above.
- 12. Type a new password of your choice in the column called "New Password" as indicated in *fig. 10*.
- 13. Retype the password again in the column called "Confirm new password" as shown in *fig. 10*
- 14. Click on Save below the spaces where you typed the new password as shown in **fig. 10** to effect your changes. Note that it is important to click **Save** so as to effect the new password.
- 15. On clicking Save, the page will navigate to a new page prompting you to click OK and log in with your new password. Click OK.

NOTE For further enquiries, call the help line: 09075768788 OR send an email to: nafcsupport@enaps.com.ng